# **Delivery Performance Review**

Customers may from time to time send you a Delivery Performance Review (DPR) that describes issues that were found in your shipping or the plant's receiving process. These issues may include early or late shipments, over or under quantities, and other delivery issues. DPRs are time critical in that your customer will specify a number of days you have to respond to the review. This may be different per Magna plant.

This guide covers the following topics:

| Delivery Performance Review |   |
|-----------------------------|---|
| DRP Workflow                |   |
| Notification of DPRs        | 2 |
| Accessing Your DPRs         |   |
| Answering Your DPRs         | 5 |
| Approved Responses          | 6 |
| Rejected DPR Responses      | 6 |

# **DPR Workflow**

The DPR module in SupplyWEB contains a workflow that both the customer and supplier must follow.

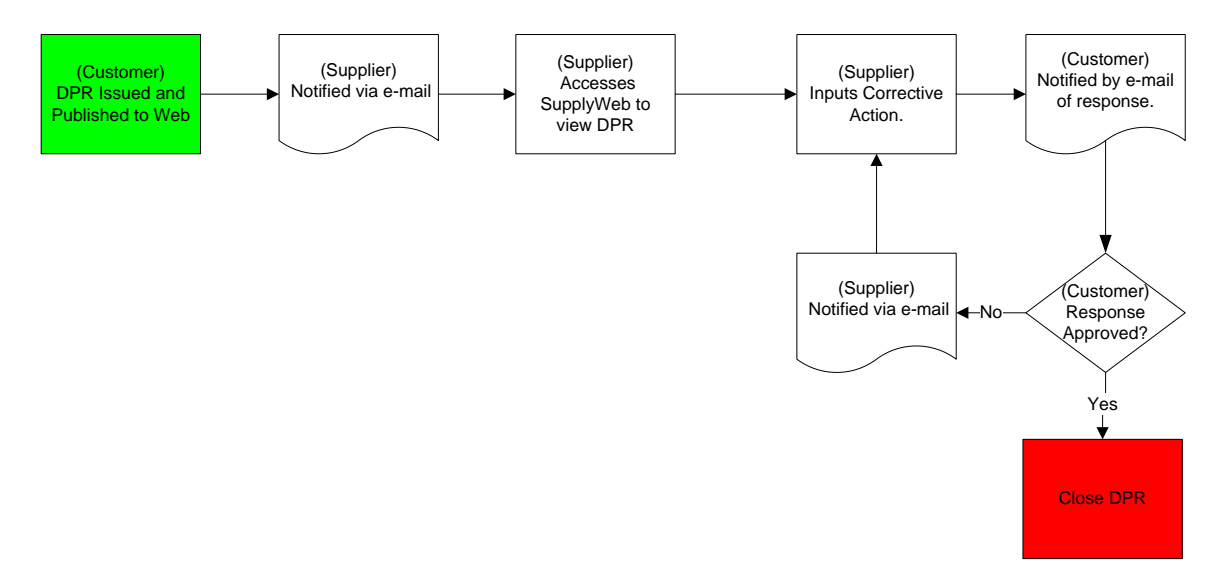

When a DPR is waiting for a Customer to approve/reject a response, the Supplier cannot change any details of the DPR. The same rule applies when a DPR is waiting for the Supplier to provide a response. At that time the Customer is no longer able to update the DPR.

#### Notification of DPRs

To receive notification of DPRs that have been issued to you, you may use the Alerts and the EMC located under Preferences in SupplyWEB. Please see the documentation relating to General Access Instructions for information on configuring these options.

## Accessing Your DPRs

A history of all the DPRs that have been issued to you is available in SupplyWeb by selecting the menu *Delivery Performance->View DPRs*.

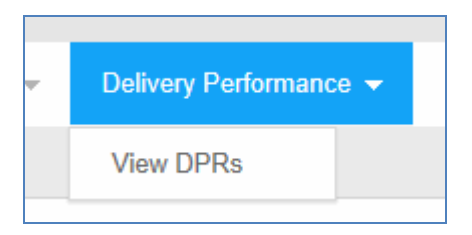

Once selected, you will be presented with the typical SupplyWEB selection criteria that will allow you to limit the information displayed.

| Delivery Performance View DPRs |           |  |
|--------------------------------|-----------|--|
| Search Criteria                |           |  |
| Facility                       | < All > • |  |
| Ship To                        | < All > 💌 |  |
| Part                           | < All > 💌 |  |
| Response Required<br>After     |           |  |
| Response Required<br>Before    |           |  |
| State                          | < All > • |  |
|                                | Continue  |  |

After selecting the criteria and pressed Continue, you will see open and closed DPRs on separate tabs depending on the criteria entered.

| Delivery Performance DPR Management |                              |              |          |                 |      |                  |             |         |            |  |
|-------------------------------------|------------------------------|--------------|----------|-----------------|------|------------------|-------------|---------|------------|--|
| Delivery                            | Delivery Performance Reviews |              |          |                 |      |                  |             |         |            |  |
| Search Cri                          | iteria                       |              |          |                 |      |                  |             |         |            |  |
| Facility                            | S                            | Ship To      | Part     | Responded After |      | Responded Before |             |         | State      |  |
| All                                 | A                            | All          | All      | All All         |      |                  | All         |         |            |  |
| Open DPRs Closed DPRs               |                              |              |          |                 |      |                  |             |         |            |  |
| Details DPR                         | R ID                         | Facility     | Ship To  |                 | Part | Received Date    | Response Du | ue Date | State      |  |
| 68 1                                |                              | Magna Aurora | Magna 37 | 5               | 1234 |                  | 02-28-2012  |         | <b>~ ~</b> |  |

The DPR can be in one of the three states.

- 1. Supplier Notified
- 2. Response Submitted
- 3. Response Approved
- The DPR has been sent to you for a response.
- The supplier has responded to the DPR.

The DPR response has been accepted by the customer and the DPR is closed.

The state of the DPR is indicated with both colour and a checkmark. The legend describes the states. Note that the timing of the state is retained to indicate on time or late actions.

| Legend       |  |
|--------------|--|
| On Time      |  |
| Late         |  |
| Done On Time |  |
| Done Late    |  |

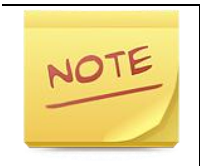

DPRs that are waiting for responses from you have the option to Edit indicated by the pencil icon. DPRs that are waiting for customer review can only be viewed indicated by the eyeglass icon.

# Answering Your DPRs

To answer or view a DPR you can click the icon in the Details column. This will display the DPR on your screen in a multi-tab format for different details of the DPR.

| Delivery Performance DPR Management Delivery Performance Review                                              |                                                             |                                                                                    |  |  |  |
|----------------------------------------------------------------------------------------------------|-------------------------------------------------------------|------------------------------------------------------------------------------------|--|--|--|
| Shipping Information                                                                                         |                                                             |                                                                                    |  |  |  |
| Facility                                                                                                    | Ship To                                                     | Supplier                                                                           |  |  |  |
| Magna Aurora<br>375 Magna Drive<br>Aurora ON L4G 7K1<br>CANADA                                               | Magna 375<br>375 Magna Drive<br>Aurora ON L4G 7K1<br>CANADA | Demonstration Supplier Venture Inc<br>123 My Street<br>AURORA ON L4G 7L6<br>CANADA |  |  |  |
| Part Information Detail Information Reasons Notes Supplier Information Action Information DPR History Claims |                                                             |                                                                                    |  |  |  |
| Part Information                                                                                             |                                                             |                                                                                    |  |  |  |
| Part                                                                                                    | Description                                                 |                                                                                    |  |  |  |
| 1234                                                                                                    | Steel Part A                                                |                                                                                    |  |  |  |

You can navigate through the DPR details by selecting any of the tabs displayed. This will allow you to view various supporting information for the DPR.

| Part Information Detail Informa | tion Reasons Notes Supplier Information Action Information DPR History Claims |
|---------------------------------|-------------------------------------------------------------------------------|
| Action Information              |                                                                               |
| Corrective Action               | ×                                                                             |
| Supplier Attached Files         | Browse Attach File Delete File                                                |
| Corrective Date                 | 02-23-2012                                                                    |
|                                 | Submit                                                                        |

If the DPR state is waiting for a response from you, the Action Information tab will have fields available for your input. You are required to enter the corrective action and you may attach files to your response.

Once you click the Update button, you will no longer have the option of editing the DPR. It is sent immediately to your customer for review and approval.

# **Approved Responses**

Your customer has the option to reject your response to the DPR when submitted. If your Customer approves your Corrective Action response, the DPR will be automatically closed.

### **Rejected DPR Responses**

If your Customer decides to reject your response, this will return the DPR to the first state (Supplier Notified) and will require you to re-submit a response.